# Caltech

# User's Guide

# for

# Navigating the Laragen TechMart Punchout

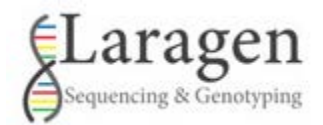

**Procurement Services** 

October 2020

### **Table of Contents**

Disclaimer for ordering - 3 How to place manual orders - 4 How to place upload orders - 10 How to place an order with a quote - 14 How to obtain your results from Laragen - 16 Things to consider - 17 Chrome settings for TechMart Punchout use - 18

# **Disclaimer for ordering**

In order for Laragen to receive and process your order, Laragen needs to receive the PO (Purchase Order) Number <u>prior</u> to receiving the shipment of your reactions.

#### Here is how you can help:

- If your TechMart Requisition requires financial approval, please ensure your financial approver promptly approves your Laragen order
- Be certain to check the Expenditure Type you are using is "Fees"
- Hold off sending in your samples to Laragen until you know the PO has been issued to Laragen

# How to place manual orders in the Punchout

- 1. First, log in to TechMart through access.caltech.edu.
- 2. Locate the Laragen Punchout icon under the category on the Shopping Home Page entitled "Scientific & Lab Supplies."

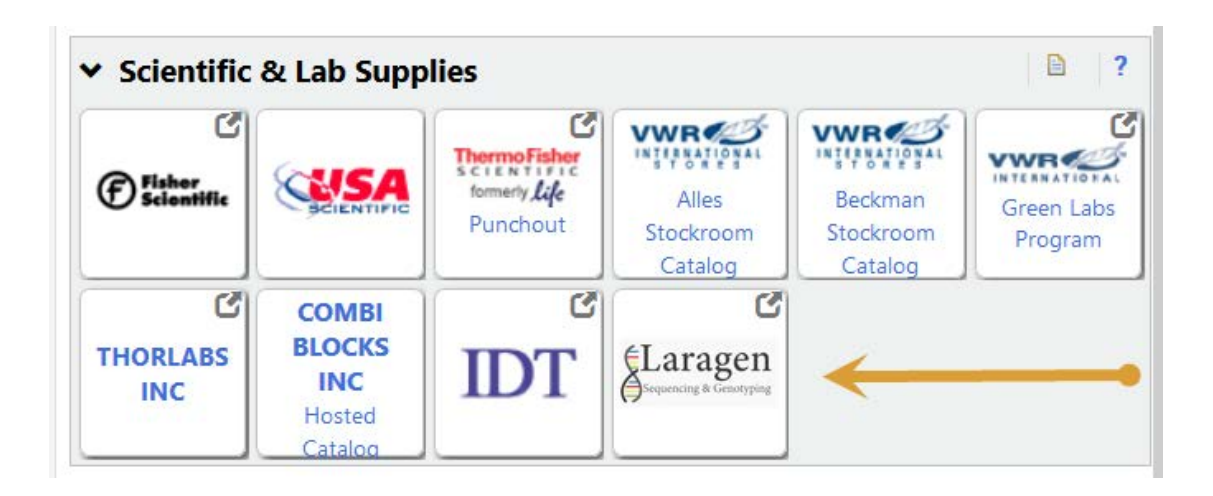

3. You will then be auto-directed to the Laragen Punchout Landing Page.

NOTE: if the email address associated to your TechMart account is not recognized by Laragen, you will be prompted to a screen, as shown below, asking you to create a DNALIMS login. Please click on the hyperlink to complete this or contact Laragen.

| Sequencing & Genotyping                                                                                                    |             | Caltech    | Welcome Back Genelle, You are logged in as genelle.vinci@caltech.edu |  |  |  |  |
|----------------------------------------------------------------------------------------------------|-------------|------------|----------------------------------------------------------------------|--|--|--|--|
| Home                                                                                                    | Place Order | Contact Us |                                                                      |  |  |  |  |
| Your email address ([genelle.vinci@caltech.edu]) was not found in our DNALIMS system. Before continuing please create a login account in the DNALIMS system here:<br>http://sequencing.laragen.com or contact Laragen at 1-800-593-6393. |             |            |                                                                      |  |  |  |  |

Copyright © 2020 Laragen

Call Us: 800-593-6393 | Email: info@laragen.com

From the home page of the Punchout, you can:

- A. Enter a Quote number into the Quote field to retrieve and order from the Quote in the Punchout.
- B. Select "Place Order" to create a new order.
- C. Confirm the email address you see is what you have registered with Laragen on their DNALIMS system.

| ELaragen<br>Sequencing & Genotyping                                                                                                    | Caltech  | Welcome Back Genelle, You are logged in as genelle.meyer@caltech.edu |
|----------------------------------------------------------------------------------------------------|----------|----------------------------------------------------------------------|
| Home Place Order Con<br>Quick Quote 1<br>If you have previously created an<br>equote on the portal, please enter it<br>here and click "submit" to retrieve<br>your quote. | ntact Us | ELaragen                                                             |
| Submit                                                                                                    |          |                                                                      |

Welcome Caltech buyers!

D. If you select "Place Order" you will get auto-directed to a screen requiring specific Lab info.

\*<u>Please note, you will need to enter a valid email address for your PI to proceed</u> with your order.\*

|                                 | ncing & Genotyping      | Caltech                         | Welcome Back Genelle, You are logged in as genelle.meyer@caltech.edu                                    |
|---------------------------------|-------------------------|---------------------------------|----------------------------------------------------------------------------------------------------|
| Home                            | Place Order             | Contact Us                      |                                                                                                    |
| Place Or                        | der: Step 1             | Must ent<br>proceed. I<br>pleas | ter a valid PI's email address to<br>f your PI is new to using Laragen,<br>se contact Laragen directly. |
| Please ente<br>Pl's Ema         | r joseph.ja             | inssen@caltech.edu              |                                                                                                    |
| Service Typ                     | e Ready-to-R            | un                              | ~                                                                                                    |
| 96 Well Plat                    | e 🛛 Yes                 |                                 |                                                                                                    |
| Enter DN<br>sampl<br>informatio | A Manual Entr<br>e<br>n | у                               | ~                                                                                                    |
| Comment                         | s                       |                                 | .:.                                                                                                    |
|                                 | Next                    |                                 |                                                                                                    |

If you forget to enter a PI's email address, or if the email address you entered has not been setup with Laragen, you will receive the following message:

Place Order

| Your PI ema<br>continuing p | il address was not found in our system. Before<br>lease contact Laragen at 1-800-593-6393. |  |
|-----------------------------|--------------------------------------------------------------------------------------------|--|
| Please enter<br>Pl's Email  |                                                                                            |  |

E. Once you successfully enter all required data you will then be asked to enter the number of reactions you are requesting for this order.

| Home          | Place Order     | Contact Us                                      |
|---------------|-----------------|-------------------------------------------------|
| Place O       | rder            | Enter number of reactions here                  |
| Number        | of reactions yo | u are requesting in this order Enter Delete All |
| Copyright © 2 | 020 Laragen     | Call Us: 800-593-6393   Email: info@laragen.com |

F. Depending on how many reactions you are requesting, you will fill in the correlating lines and required fields.

| Home   | Place Or    | rder Contact Us             |                           |            |                  |                         |                     |               |                       |              |
|--------|-------------|-----------------------------|---------------------------|------------|------------------|-------------------------|---------------------|---------------|-----------------------|--------------|
| Place  | Order       |                             |                           |            |                  |                         |                     |               |                       |              |
|        | J-Order     | Sample                      | Template Conc.<br>(ng/ul) | DNA Type   | DNA Size<br>(bp) | Primer                  | Primer Conc<br>(uM) | GC Rich       | Difficult<br>Template | Purification |
|        |             | Index Fill Fill 2x<br>Clear | Fill Clear                | Fill Clear | Fill Clear       | Fill Alternate<br>Clear | Fill Clear          | Fill<br>Clear | Fill<br>Clear         | Fill Clear   |
| Delete | J-461723547 |                             |                           | Select One |                  | Select One ~            |                     |               |                       | Select One ~ |
|        |             | Back                        | xt                        |            |                  |                         |                     |               |                       |              |

- G. Once all required information has been entered, select the blue "next" button at the middle/bottom of the page. You will then be auto-directed to 1 of 2 checkout screens. In the first checkout screed, confirm all is correct.
  - If you need to make an edit to your reactions, select the blue "Back" button.
  - If everything entered is correct, select the blue "Proceed to Checkout" button.

| ome | Place Order | Contact Us |
|-----|-------------|------------|
|     |             |            |

Confirm Order

|         | J-Order                  | Sample       | Template Conc.<br>(ng/ul) | DNA Type | DNA Size<br>(bp) | Primer | Primer Conc<br>(uM) | GC Rich | Difficult<br>Template | Purification | Plate | Service Type |
|---------|--------------------------|--------------|---------------------------|----------|------------------|--------|---------------------|---------|-----------------------|--------------|-------|--------------|
| Delete  | J-461723547              | abcabcabcabc | 10000                     | PCR      | 10               | Т7     | 10000               | No      | No                    | Qiagen       | No    | Ready-to-Run |
| Comment | s:                       |              |                           |          | -                |        |                     |         |                       |              |       |              |
|         | Total Price: \$2.50      |              |                           |          |                  |        |                     |         | \$2.50                |              |       |              |
| Back    | Back Proceed to Checkout |              |                           |          |                  |        |                     |         | eed to Checkout       |              |       |              |

- H. The second checkout screen has instructions for you to print this page. Laragen is questing that you print this page and include it with your package that gets picked up by Laragen.
  - Print this page by selecting "Print Order" then select the blue button that says "Check Out", to get transferred back to TechMart to complete the Ordering Process.

NOTE: You must complete the TechMart checkout process and generate a PO number. If Laragen does not receive the PO number, your order may be delayed.

You must print your order using the link below in order for your order to be identified by Laragen when samples are submitted. You must click "Check Out" below and place your order through TechMart for it to be processed.

|                                                                                                    | Complete your order by clicking on the "Checkout" button below. Please review your information before submitting it. |                           |          |                  |        |                     |         |                       |              |           |               |
|----------------------------------------------------------------------------------------------------|----------------------------------------------------------------------------------------------------|---------------------------|----------|------------------|--------|---------------------|---------|-----------------------|--------------|-----------|---------------|
|                                                                                                    |                                                                                                    |                           |          |                  |        |                     |         |                       |              | Print Ord | ler Check Out |
| J-Order                                                                                                    | Sample                                                                                                    | Template Conc.<br>(ng/ul) | DNA Type | DNA Size<br>(bp) | Primer | Primer Conc<br>(uM) | GC Rich | Difficult<br>Template | Purification | Plate     | Service Type  |
| J-2000046                                                                                                    | abcabcabcabc                                                                                                    | 10000                     | Plasmid  | 10               | Т3     | 1                   | No      | No                    | Qiagen       | No        | Ready-to-Run  |
| Comments                                                                                                    | :                                                                                                    |                           |          |                  |        |                     |         |                       |              |           |               |
|                                                                                                    | Total Price: \$2.50                                                                                                  |                           |          |                  |        |                     |         |                       |              |           |               |
| Complete your order by clicking on the "Checkout" button below. Please review your information before submitting it. |                                                                                                    |                           |          |                  |        |                     |         |                       |              |           |               |
|                                                                                                    | Print Order Check Out                                                                                                |                           |          |                  |        |                     |         |                       |              |           |               |

Press the checkout button below to send your shopping cart to the portal.

I. You will then be auto-directed back into TechMart to complete your order.

| TEST TEST                                                                                     | TEST TEST                                    | TEST TEST                                                                                               | TEST TEST                                                | All ~      | Search (Alt+Q)  | Q. 2.76 US             | id 📜                       | 0 k                               | D 🕻                                          | 21                        |
|-----------------------------------------------------------------------------------------------|----------------------------------------------|----------------------------------------------------------------------------------------------------|----------------------------------------------------------|------------|-----------------|------------------------|----------------------------|-----------------------------------|----------------------------------------------|---------------------------|
| Shop + My Carts and Orders + Open My Active Shopping Cart + Cart-3041195-Draf                 | t Requisition                                |                                                                                                    |                                                          |            |                 |                        |                            |                                   | -0                                           | togout                    |
| Shopping Carl tor Genelle Vinci Name this cart: 2020-08-25 gvind 04 Share my cart with others | IMPORTANT<br>per Punchout<br>existing Larage | NOTE: Laragen is built to<br>Session. It will not allow yo<br>en cart at a later time. It wil<br>order. | support one PO<br>u to add to your<br>I auto reject your |            | <u>ى</u> د      | ontinue Shopping       | 1 Item(s)<br>estimated tax | ) for a tot                       | al of <b>2.7</b><br>subscrift 2<br>anding 0. | 6 USD<br>50 USD<br>25 USD |
| Have you made changes? Update                                                                 |                                              | 🚔 1 👁 н                                                                                                 | elp Add Non-Catalog Item                                 | Empty Cart | Create New Cart | Perform an action on ( | 0 items sel                | ected)                            | Select                                       |                           |
| CLaragen<br>PO-CULVER CITY Edit<br>10601 Virginia Ave, Culver City, CA 90232 US               |                                              |                                                                                                    |                                                          |            |                 |                        |                            | Add No                            | n-Catalog                                    | Item                      |
| The item(s) in this group was retrieved from the supplier's website. What d                   | oes this mean?                               |                                                                                                    |                                                          |            |                 |                        |                            |                                   |                                              |                           |
| The following lines cannot be modified, please click link for details. What d Line(s): 1      | loes this mean?                              |                                                                                                    |                                                          |            |                 |                        |                            |                                   |                                              |                           |
| Product Description                                                                           |                                              |                                                                                                    |                                                          |            |                 | Unit Pr                | ice (                      | Quantity                          | Tota                                         | al 🗆                      |
| abcabcabc                                                                                     |                                              |                                                                                                    |                                                          |            |                 |                        | 2.50                       | 1                                 | 2.50                                         |                           |
| Part Number 1-461723547-282<br>Taxable 🗹                                                      |                                              |                                                                                                    |                                                          |            |                 | Ug<br>More Actio       | EA<br>sdate S<br>ons • F   | Sales Tax<br>Shipping<br>Handling | 0.26 US<br>0.00 US<br>0.00 US                | D<br>D<br>D               |
|                                                                                               |                                              |                                                                                                    |                                                          |            |                 |                        | Supplier                   | subtotal                          | 2.76                                         | 6 (150)                   |

J. PLEASE MAKE SURE WHEN YOU ENTER THE PTA (ACCOUNT NUMBER), TO SELECT THE <u>EXPENDITURE TYPE OF "FEES</u>," WHICH WILL REMOVE THE TAXES FROM THE PO, AS THE SERVICE LARAGEN PROVIDES IS NON-TAXABLE.

# How to place upload orders in the Punchout

1. Locate the Laragen Punchout icon under the category on the Shopping Home Page entitled "Scientific & Lab Supplies."

| <ul> <li>Scientific</li> </ul> | & Lab Supp                                  | lies                                                                                                    |                                    |                                 | 2                     |
|--------------------------------|---------------------------------------------|----------------------------------------------------------------------------------------------------|------------------------------------|---------------------------------|-----------------------|
| ()<br>Fisher<br>Scientific     | SCIENTIFIC                                  | Content of the second second s | Alles<br>Stockroom<br>Catalog      | Beckman<br>Stockroom<br>Catalog | Green Labs<br>Program |
| C<br>THORLABS<br>INC           | COMBI<br>BLOCKS<br>INC<br>Hosted<br>Cataloo | IDT                                                                                                    | Laragen<br>Sequencing & Genotyping |                                 |                       |

2. Once in the Punchout, select "Place Order."

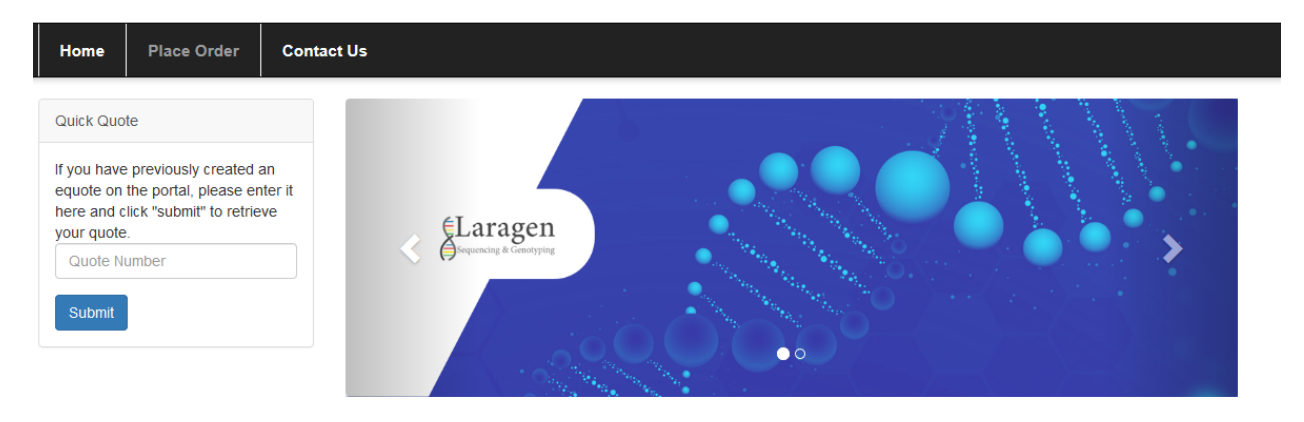

Welcome Caltech buyers!

- 3. Once you are on the "Place Order: Step 1 page":
  - fill in all required criteria
  - under the field "Enter DNA sample information", select the drop down arrow and choose "Upload Excel File".

#### Place Order: Step 1

| Please enter<br>Pl's Email         | genelle.vinci@caltech.edu | ] |
|------------------------------------|---------------------------|---|
| Service Type                       | Ready-to-Run ~            |   |
| 96 Well Plate                      | □ Yes                     |   |
| Enter DNA<br>sample<br>information | Select ~                  |   |
| Comments                           | Upload Excel File         |   |

- 4. You will then go to Step 2, where you will have the ability to upload your Excel file.
  - A. There is a Download Sample Template, please select that link, download the template, complete the information and save it. You will use that template to upload your Spreadsheet into the Punchout.
  - B. Once you have downloaded and completed the Sample Template, select it from the "Browse" button.

| Home    | Place Order        | Contact Us     |                    |                       |            |  |
|---------|--------------------|----------------|--------------------|-----------------------|------------|--|
| Place O | rder: Step 2       |                |                    | K                     |            |  |
| Browse  | Copy of uploadLara | gen.xls Downlo | ad Sample Template | Upload Excel template | Delete All |  |

- C. Once the file is uploaded, you will see the file name next to the browse button", click on the blue "Upload Excel Template" button to proceed.
- D. You will then be directed to a preview of all your reactions. Once you have confirmed they are all correct, click on the blue "Next" button at the bottom of the page.

Place Order: Step 2

|                | J-Order   | Sample                      | Template Conc.<br>(ng/ul) | DNA Type  | DNA Size<br>(bp) | Primer        | Primer Conc<br>(uN) | GC Rich | Difficult<br>Template | Purification |
|----------------|-----------|-----------------------------|---------------------------|-----------|------------------|---------------|---------------------|---------|-----------------------|--------------|
|                |           | Index Fill Fill 2x<br>Clear | Fil Cear                  | FI        | Fil Cear         | Fill Atemate  | Fil Der             | Fil     | Fil                   | Fill Cear    |
| Delete         | J-2000049 | <b>5</b> 1                  | 0                         | Plasmid 🗸 |                  | Custom Value: | 10                  |         |                       | Qiagen 🗸     |
| Capy           | J-2000049 | <b>5</b> 1                  | 0                         | Plasmid 🗸 |                  | Custom Value: | 10                  |         |                       | Qiagen 🗸     |
| Delete<br>Copy | J-2000049 | 52                          | 0                         | Plasmid 🗸 |                  | Custom Value: | 10                  |         |                       | Qiagen 🗸     |
| Delete<br>Copy | J-2000049 | 52                          | 0                         | Plasmid V |                  | Custom Value: | 10                  |         |                       | Qiagen 🗸     |
| Delete<br>Copy | J-2000049 | \$3                         | 0                         | Plasmid V |                  | Custom Value: | 10                  |         |                       | Qiagen V     |
| Delete<br>Copy | J-2000049 | <b>5</b> 4                  | 0                         | Plasmid V |                  | Custom Value: | 10                  |         |                       | Qiagen >     |
| Delete<br>Copy | J-2000049 | <b>s</b> 5                  | 0                         | Plasmid V |                  | Custom Value: | 10                  |         |                       | Qiagen 🗸     |
| Delete<br>Copy | J-2000049 | <b>5</b> 8                  | 0                         | Plasmid 🗸 |                  | Custom Value: | 10                  |         |                       | Qiagen 🗸     |
|                |           | Start Over N                |                           | )<br>     |                  |               | -                   |         |                       |              |

E. Next you will confirm your order by clicking on the blue "Proceed to Checkout" button.

|          | J-Order   | Sample | Template Conc.<br>(ng/ul) | DNA Type | DNA Size<br>(bp) | Primer | Primer Conc<br>(uM) | GC Rich | Difficult<br>Template | Purification | Plate  | Service Type     |
|----------|-----------|--------|---------------------------|----------|------------------|--------|---------------------|---------|-----------------------|--------------|--------|------------------|
| Delete   | J-2000049 | s1     | 0                         | Plasmid  |                  | p1     | 10                  | Yes     | No                    | Qiagen       | No     | Ready-to-Run     |
| Delete   | J-2000049 | s1     | 0                         | Plasmid  |                  | p2     | 10                  | Yes     | No                    | Qiagen       | No     | Ready-to-Run     |
| Delete   | J-2000049 | s2     | 0                         | Plasmid  |                  | р3     | 10                  | Yes     | No                    | Qiagen       | No     | Ready-to-Run     |
| Delete   | J-2000049 | s2     | 0                         | Plasmid  |                  | p4     | 10                  | Yes     | No                    | Qiagen       | No     | Ready-to-Run     |
| Delete   | J-2000049 | s3     | 0                         | Plasmid  |                  | p1     | 10                  | Yes     | No                    | Qiagen       | No     | Ready-to-Run     |
| Delete   | J-2000049 | s4     | 0                         | Plasmid  |                  | p1     | 10                  | Yes     | No                    | Qiagen       | No     | Ready-to-Run     |
| Delete   | J-2000049 | s5     | 0                         | Plasmid  |                  | p2     | 10                  | Yes     | No                    | Qiagen       | No     | Ready-to-Run     |
| Delete   | J-2000049 | s6     | 0                         | Plasmid  |                  | р3     | 10                  | Yes     | No                    | Qiagen       | No     | Ready-to-Run     |
| Comments | :         |        |                           |          |                  |        |                     |         |                       |              |        |                  |
|          |           |        |                           |          |                  |        |                     |         |                       | Total        | Price: |                  |
| Back     |           |        |                           |          |                  |        |                     |         |                       | 7            | Pro    | ceed to Checkout |

Confirm Order

#### F. You will be prompted to print your order page, then click on Checkout.

Checkout

# You must print your order using the link below in order for your order to be identified by Laragen when samples are submitted. You must click "Check Out" below and place your order through TechMart for it to be processed.

| Press the chec | kout button | below to send your s      | hopping cart to  | the portal.      |             |                     |               |                       |                   |         |                 |
|----------------|-------------|---------------------------|------------------|------------------|-------------|---------------------|---------------|-----------------------|-------------------|---------|-----------------|
|                |             | Complete your orde        | r by clicking on | the "Checkou     | t" button l | elow. Please rev    | iew your info | rmation befo          | re submitting it. |         |                 |
|                |             |                           |                  |                  |             |                     |               |                       |                   | Print C | Order Check Out |
| J-Order        | Sample      | Template Conc.<br>(ng/ul) | DNA Type         | DNA Size<br>(bp) | Primer      | Primer Conc<br>(uM) | GC Rich       | Difficult<br>Template | Purification      | Plate   | Service Type    |
| J-2000049      | s1          | 0                         | Plasmid          |                  | p1          | 1                   | Yes           | No                    | Qiagen            | No      | Ready-to-Run    |
| J-2000049      | s1          | 0                         | Plasmid          |                  | p2          | 1                   | Yes           | No                    | Qiagen            | No      | Ready-to-Run    |
| J-2000049      | s2          | 0                         | Plasmid          |                  | <b>p</b> 3  | 1                   | Yes           | No                    | Qiagen            | No      | Ready-to-Run    |
| J-2000049      | s2          | 0                         | Plasmid          |                  | p4          | 1                   | Yes           | No                    | Qiagen            | No      | Ready-to-Run    |
| J-2000049      | <b>s</b> 3  | 0                         | Plasmid          |                  | p1          | 1                   | Yes           | No                    | Qiagen            | No      | Ready-to-Run    |
| J-2000049      | s4          | 0                         | Plasmid          |                  | p1          | 1                   | Yes           | No                    | Qiagen            | No      | Ready-to-Run    |
| J-2000049      | s5          | 0                         | Plasmid          |                  | p2          | 1                   | Yes           | No                    | Qiagen            | No      | Ready-to-Run    |
| J-2000049      | <b>s</b> 6  | 0                         | Plasmid          |                  | <b>p</b> 3  | 1                   | Yes           | No                    | Qiagen            | No      | Ready-to-Run    |
| Comments:      |             |                           |                  |                  |             |                     |               |                       |                   |         |                 |

G. From here, you will get auto-directed back into TechMart where you will complete your Requisition.

# How to place an order with a Quote in the Punchout

1. Locate the Laragen Punchout icon under the category on the Shopping Home Page entitled "Scientific & Lab Supplies."

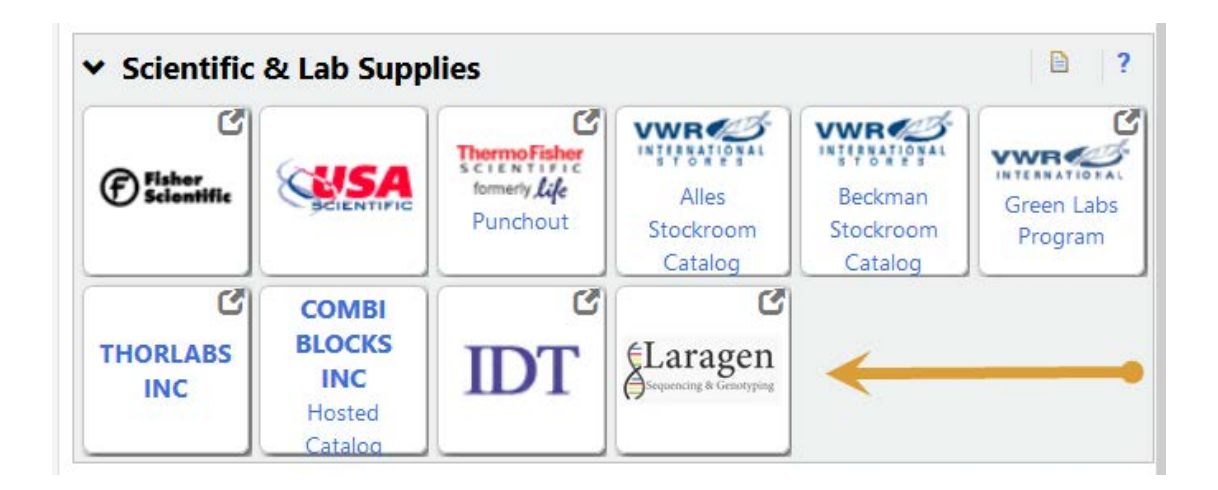

- 2. You will then be auto-directed to the Laragen Punchout Landing Page. From here you can:
  - A. Enter a Quote number into the Quote field to retrieve and order from the Quote in the Punchout.

To obtain a Quote from Laragen, send an email to <u>info@laragen.com</u> or <u>jin@laragen.com</u>.

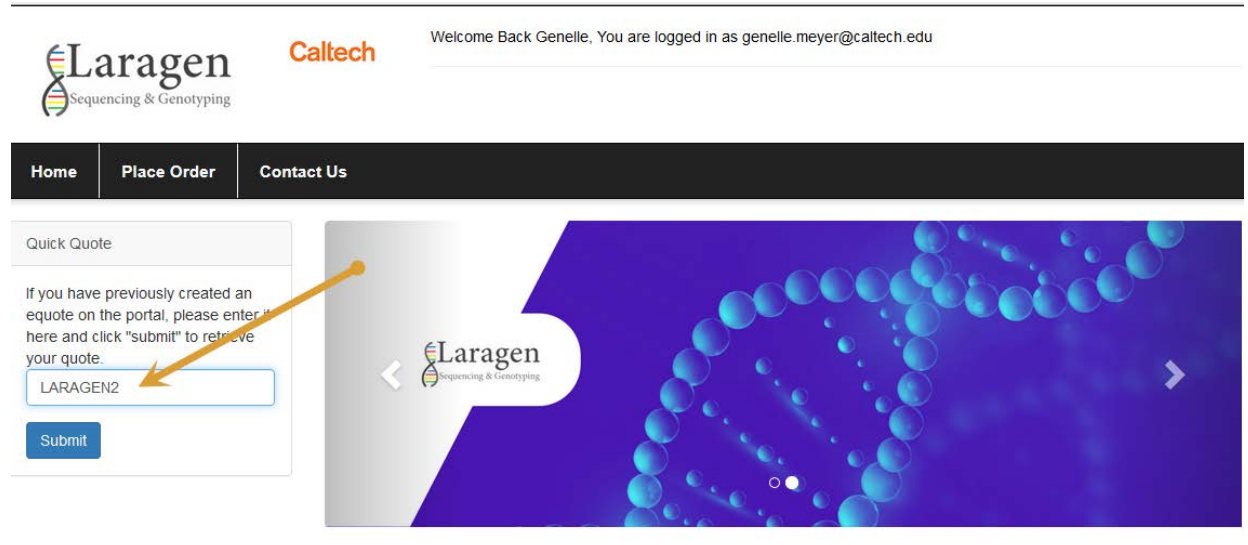

Welcome Caltech buyers!

- B. You will then be able to retrieve your cart and remove any items you no longer wish to purchase.
  - From here, click on the "Proceed to Checkout" button.

| €Laragen            |                     | Caltech                      | Welcome Back Genelle, You an | e logged in as gene | lle.meyer@    | caltech.edu           |                       |
|---------------------|---------------------|------------------------------|------------------------------|---------------------|---------------|-----------------------|-----------------------|
| Sequencing & Ge     | enotyping           |                              |                              |                     |               |                       |                       |
| Home Place C        | Order               | Contact Us                   |                              |                     |               |                       |                       |
| ome / Shopping Carl | t                   |                              |                              |                     |               |                       |                       |
| Produc              | :t                  |                              |                              | Quantity            | Price         | Total                 |                       |
| &Lar<br>Image No    | ragen               | Test Item 1<br>Part #: 12345 |                              | 2                   | \$55.00       | \$110.00              | X Remove              |
| &Lar<br>Image No    | ragen<br>marina     | Test Item 2<br>Part #: 12344 |                              | 10                  | <b>\$2.50</b> | \$25.00               | X Remove              |
| &Lar<br>Image No    | ragen<br>Tavailable | Test Item 3<br>Part #: 12333 |                              | 16                  | \$57.25       | \$916.00              | * Remove              |
| Updat               | te Cart             |                              |                              |                     |               | Subtotal              | \$1,051.00            |
|                     |                     |                              |                              |                     |               | Estimated<br>Shipping | \$12.50               |
|                     |                     |                              |                              |                     |               | Total                 | \$1,063.50            |
|                     |                     |                              |                              |                     |               |                       | Proceed to Checkout 🕨 |

C. You will then be auto-directed to the final checkout screen. Once you click on the green "CHECKOUT" button, you will go back into TechMart to complete your purchase.

| Home / Checkout                       |                                   |         |          |                                                                    |
|---------------------------------------|-----------------------------------|---------|----------|--------------------------------------------------------------------|
| Checkout Instructions                 |                                   |         |          | Subtotal: \$1.051.00<br>Estimated Shipping: \$12.50                |
| ess the checkout button below to send | your shopping cart to the portal. |         |          | Total: \$1,063.50                                                  |
|                                       | Qty.                              | Price   | Subtotal | Complete your order by clicking on the "Checkout"<br>button below. |
| Test Item 1                           | 2                                 | \$55.00 | \$110.00 | CHECKOUT                                                           |
| Part # 12345                          |                                   |         |          |                                                                    |
| Test Item 2                           | 10                                | \$2.50  | \$25.00  | $\overline{)}$                                                     |
| Part #. 12344                         |                                   |         |          |                                                                    |
| Test Item 3                           | 16                                | \$57.25 | \$916.00 |                                                                    |
| Part # 12333                          |                                   |         |          | <b>\</b>                                                           |

## How to obtain your results from Laragen

- Previously, you would place an order through the Laragen website, send in your samples, and 12 hours later, you would be able to go into their website and download the results.
- If your order through the TechMart Punchout, your order will be placed through TechMart (not the website), but you will still need to access the Laragen website to retrieve your results.

# **Things to Consider**

- If you have never used Laragen before, you will be prompted to create a profile in order to use the Punchout. This is acceptable and necessary for you to proceed using the Punchout.
  - Once you have setup a profile with Laragen, you will not see the "login" screen again.
- If you are in a Lab with a PI that has never worked with Laragen, please contact Laragen to get your PI setup so they receive the Caltech discounted pricing.
- Please be sure to print the screenshot of your order and provide it with your package to be delivered to Laragen.
- The Laragen Punchout was built to support one PO per Punchout session. For example, if you create a Punchout order for Laragen and do not place the order that day, you can still place the order, at a later date. However, if you wish to go back into the Laragen Punchout and add *another* reaction to the existing cart, you will not be able to do so. Laragen will auto-reject your order. So remember, one PO per Punchout session. In addition, one Shopping Cart per Punchout session and one Requisition per Punchout session.

#### • Finally, please ensure that the Expenditure Type you select, while in TechMart, for all Laragen orders is "FEES."

# **Chrome settings for TechMart Punchout use**

This section explains how to update your Chrome setting in order for it to work with certain TechMart Punchouts, such as Laragen and Thorlabs.

1. While in Chrome, go to Settings > Privacy and Security and click on "Allow all cookies."

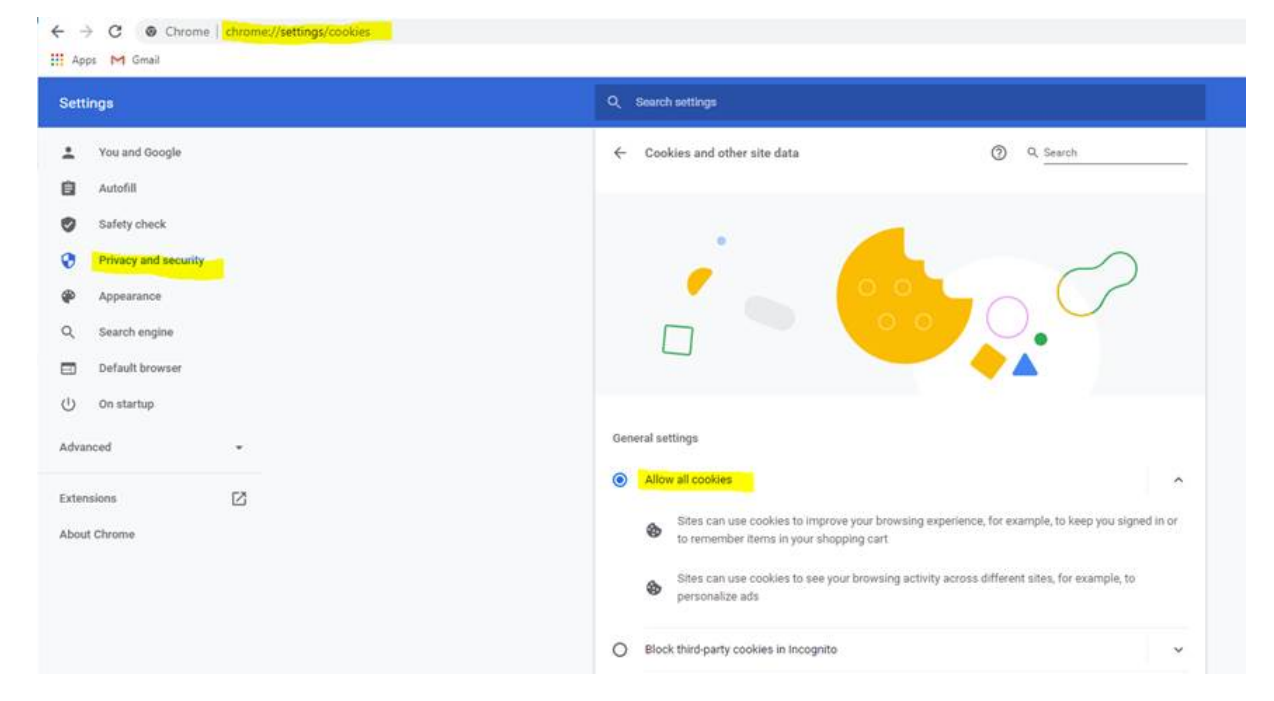

- 2. Next, Paste in browser chrome://flags/#same-site-by-default-cookies.
- 3. Change the setting to "Disabled."

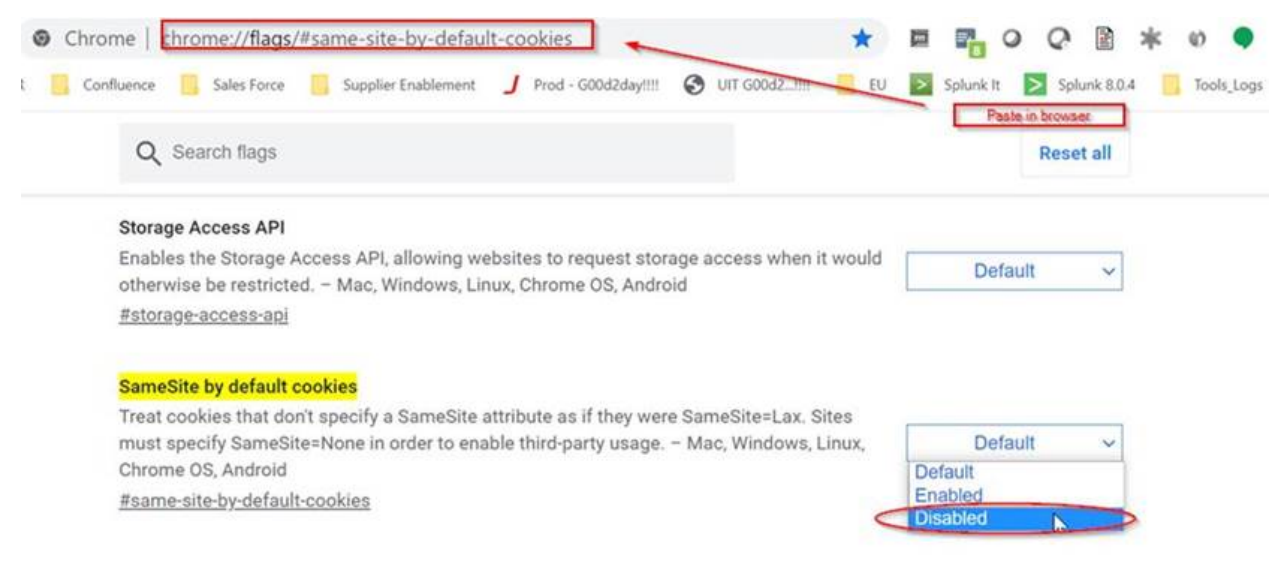